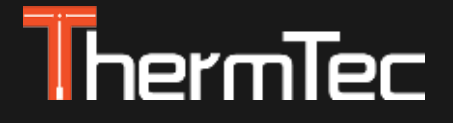

# Ottica da puntamento SERIE ARES & ARES LRF Manuale Utente

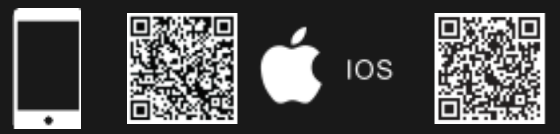

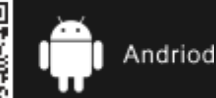

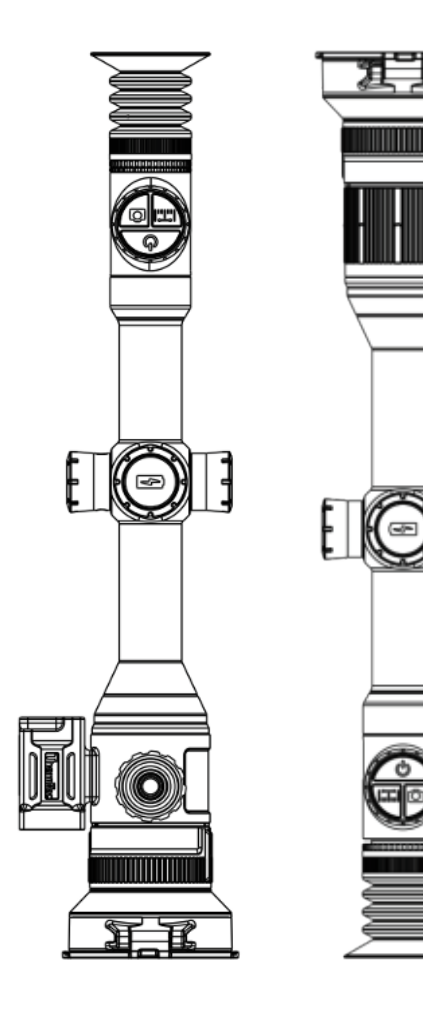

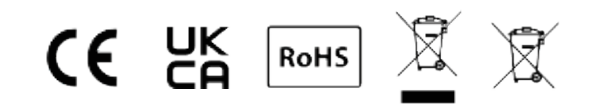

# Indice

| Informazioni su questo manuale   | 5  |
|----------------------------------|----|
| Informazioni normative           | 6  |
| 1. Introduzione                  | 8  |
| 1.1 Descrizione del dispositivo  | 8  |
| 1.2 Caratteristiche              | 9  |
| 1.3 Intervallo di rilevamento    | 1  |
| 1.4 Precauzioni                  | 1  |
| 2. Contenuto confezione          | 1  |
| 3. Specifiche                    | 1  |
| 4. Formato                       | 1  |
| 4.1 Dimensioni                   | 1  |
| 4.2 Pulsanti e comandi           | 1  |
| 5. Guida al funzionamento        | 1  |
| 5.1 Installazione della batteria | 1  |
| 5.2 Accensione del dispositivo   | 1  |
| 5.3 Menu principale              | 1  |
| 5.4 Regolazione dell'obiettivo   | 1  |
| 5.4.1 Regolazione diottrica      | 19 |
|                                  |    |

| 5.4.2 Messa a fuoco dell'obiettivo                | 19           |
|---------------------------------------------------|--------------|
| 5.4.3 Regolazione digitale distanza di messa a fu | o <b>2</b> 0 |
| 5.4.4 Selezione e spostamento del FOV             | 20           |
| 5.5 Menu di scelta rapida                         | 20           |
| 5.6 Accesso al menu principale                    | 23           |
| 5.7 Impostazioni dell'immagine                    | 24           |
| 5.8 Impostazioni                                  | 25           |
| 5.9 Azzeramento                                   | 28           |
| 5.9.1 Azzeramento automatico                      | 29           |
| 5.9.2 Azzeramento manuale                         | 29           |
| 5.10 Calibrazione dell'immagine                   | 31           |
| 5.11 Reticoli                                     | 31           |
| 5.12 Pixel ciechi                                 | 32           |
| 5.13 Aggiornamenti                                | 32           |
| 6. Download APP                                   | 33           |
| 7. Impostazioni WIFI e Hotspot                    | 33           |
| 7.1 Connessione tramite WIFI                      | 33           |
| 7.2 Connessione tramite Hotspot                   | 34           |
|                                                   |              |

## Informazioni su questo manuale

COPYRIGHT  ${\small ©}$  2023 ThermTec Technology Co., Ltd. ALL RIGHTS RESERVED.

Tutte le informazioni, compresi, tra l'altro, testi, immagini e grafici, sono di proprietà di Therm-Tec Technology Co., Ltd. o delle sue filiali (di seguito denominate "ThermTec"). Il presente manuale d'uso (di seguito denominato "il manuale") non può essere riprodotto, modificato, tradotto o distribuito, in tutto o in parte, con qualsiasi mezzo, senza la previa autorizzazione scritta di ThermTec. Se non diversamente specificato, ThermTec non rilascia alcuna garanzia o dichiarazione, espressa o implicita, in merito al Manuale.

Il presente manuale è applicabile all'Ottica temica da Puntamento.

Il manuale contiene le istruzioni per l'uso e la gestione del prodotto. Le foto, i grafici, le immagini e tutte le altre informazioni riportate di seguito sono solo a scopo descrittivo e esplicativo. Le informazioni contenute nel manuale sono soggette a modifiche, senza preavviso, a causa di aggiornamenti del software o per altri motivi.

# Informazioni sulla normativa

Queste clausole si applicano solo ai prodotti che riportano il marchio o le informazioni corrispondenti.

Questo prodotto e, se del caso, gli accessori in dotazione sono contrassegnati dal marchio "CE" e sono pertanto conformi alle norme europee armonizzate applicabili elencate nella Direttiva sulle apparecchiature radio 2014/53/UE, nella Direttiva EMC 2014/30/UE e nella Direttiva RoHS 2011/65/UE.

UK CA

CE

Questo prodotto e, se del caso, anche gli accessori in dotazione sono contrassegnati da "UKCA" e sono pertanto conformi alle seguenti direttive: Regolamento sulle apparecchiature radio 2017, Regolamento sulla compatibilità elettromagnetica 2016, Regolamento sulle apparecchiature elettriche (sicurezza) 2016, Regolamento sulla restrizione dell'uso di determinate sostanze pericolose nelle apparecchiature elettriche ed elettroniche 2012.

RoHS

Questo prodotto e, se del caso, anche gli accessori in dotazione sono contrassegnati dalla dicitura "RoHS" e sono quindi conformi ai requisiti della direttiva 2011/65/UE sulla restrizione dell'uso di determinate sostanze pericolose nelle apparecchiature elettriche ed elettroniche ("RoHS" o "RoHS 2").

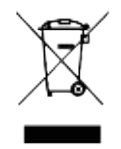

2012/19/UE (direttiva RAEE): I prodotti contrassegnati da questo simbolo non possono essere smaltiti come rifiuti urbani non differenziati nell'Unione Europea. Per un corretto riciclaggio, restituire il prodotto al fornitore locale dopo l'acquisto di una nuova apparecchiatura equivalente o smaltirlo presso i punti di raccolta designati. Per ulteriori informazioni, consultare: www.recyclethis.info.

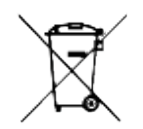

Direttiva 2006/66/CE e relativa modifica 2013/56/UE (Direttiva sulle batterie): Questo prodotto contiene una batteria che non può essere smaltita come rifiuto urbano indifferenziato nell'Unione Europea. Per informazioni specifiche sulla batteria, consultare la documentazione del prodotto. La batteria è contrassegnata da questo simbolo, che può includere lettere che indicano cadmio (Cd), piombo (Pb) o mercurio (Hg). Per un corretto riciclaggio, restituire la batteria al fornitore o a un punto di raccolta designato. Per ulteriori informazioni, consultare il sito: www.recyclethis.info.

# Introduzione 1.1 Descrizione del dispositivo

L'ottica da puntamento della serie ARES & ARES LRF è dotata di un rilevatore ad alta sensibilità da 12µm con risoluzione fino a 640x512 e adotta un campo visivo doppio con lunghezze focali di 20mm/60mm, un display OLED ad alta definizione da 1024x768 e un telemetro laser AI, per ottenere una visione chiara in ambienti difficili a lunga distanza, anche in condizioni di scarsa visibilità o al buio totale. Aiuta a vedere attraverso gli ostacoli che impediscono il rilevamento degli obiettivi e a misurare le distanze. La funzione di facile connessione al cellulare di condividere le visualizzazioni consente agli utenti in tempo reale.

Le ottiche da puntamento della serie ARES e ARES LRF sono progettate per diversi campi di applicazione, tra cui la caccia notturna, l'osservazione, le operazioni di soccorso, le escursioni e i viaggi, ecc.

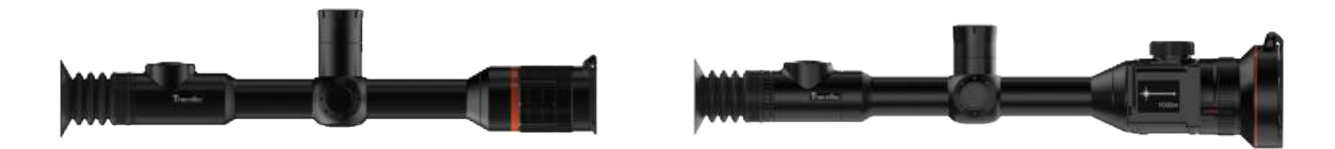

## **1.2 Caratteristiche**

#### **Doppio FOV**

Grazie all'esclusivo doppio FOV e allo zoom ottico 3 X, l'utente può spostare rapidamente il doppio FOV manualmente. Un FOV più ampio con una lunghezza focale di 20 mm viene utilizzato per la ricerca del bersaglio, mentre un FOV più ridotto con una lunghezza focale di 60 mm per l'identificazione del bersaglio.

#### Azzeramento automatico

Offre la funzione di "azzeramento automatico al primo sparo" e memorizza fino a 5 profili di azzeramento per armi diverse, visualizzando le coordinate di azzeramento, le distanze e il tipo di arma, per facilitare il cambio di arma senza dover azzerare nuovamente.

#### Rilevamento automatico degli oggetti (solo Ares)

Dopo la connessione alla rete wireless, il dispositivo rileva il bersaglio e invia automaticamente una notifica attraverso l'APP per garantire che l'utente non perda mai un oggetto che entra nel suo campo visivo.

# Tecnologia di correzione senza otturatore

La calibrazione invisibile dello sfondo fa sì che lo schermo non si blocchi mai e che l'otturatore non sia rumoroso in modo da allertare la tua preda.

#### **Telemetro laser AI**

Il telemetro laser AI consente di misurare il bersaglio a lunga distanza e di sparare con precisione.

#### **Funzione Picture-in-Picture**

Il picture-in-picture è un'immagine ingrandita in alto al centro del campo visivo complessivo con reticolo allineato e reticolo FFP da ½ mil quando si zooma su un oggetto di interesse.

#### Video attivato dal rinculo (RAV)

Il RAV registra i video prima, durante e dopo lo sparo e cattura le immagini dei momenti di caccia.

## 1.3 Intervallo di rilevamento

L'illustrazione seguente mostra le prestazioni comparative della portata del dispositivo con diverse configurazioni di ottiche. I dati si basano sul rilevamento di un'auto di 4 m, un uomo di 1,8 m di altezza, un cinghiale di 0,7 m di altezza, un lupo di 0,5 m di altezza, un coniglio di 0,3 m di altezza e un uccello di 0,2 m di altezza.

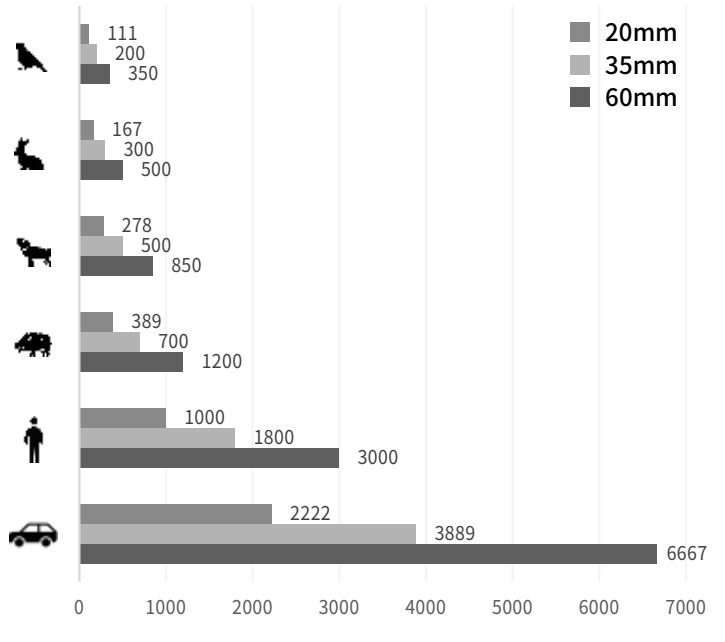

## 1.4 Cautions

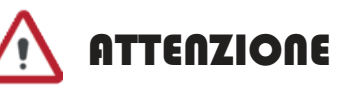

## Evitare oggetti duri.

 $\otimes$ 

Non puntare l'obiettivo direttamente verso il sole o fonti di luce ad alta temperatura.

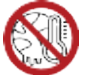

Non utilizzare il dispositivo in ambienti estremamente freddi o caldi.

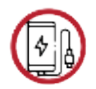

Caricare la batteria una volta ogni tre mesi quando non viene utilizzata per un lungo periodo di tempo.

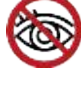

Non irradiare l'indicatore laser del dispositivo verso gli occhi.

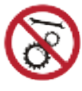

Non smontare o modificare il dispositivo da soli in nessun caso.

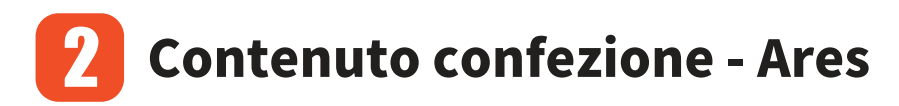

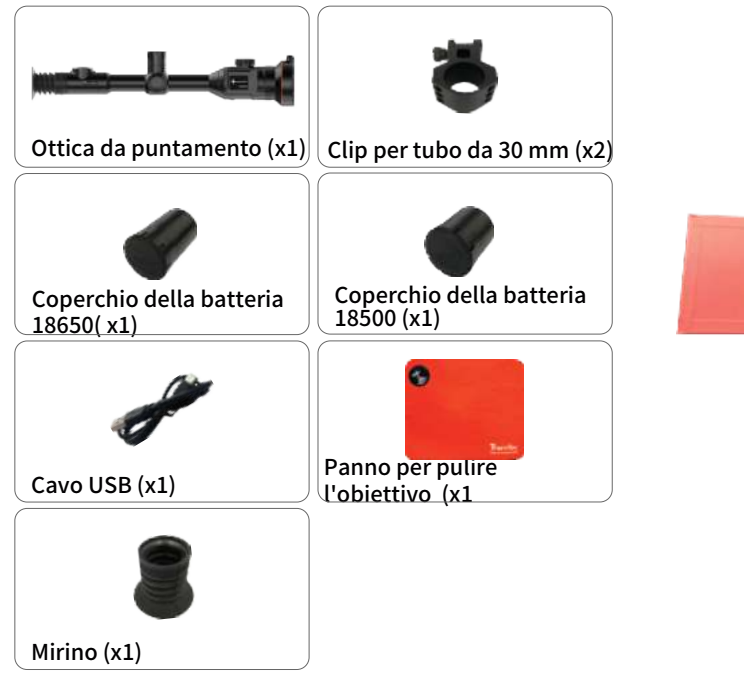

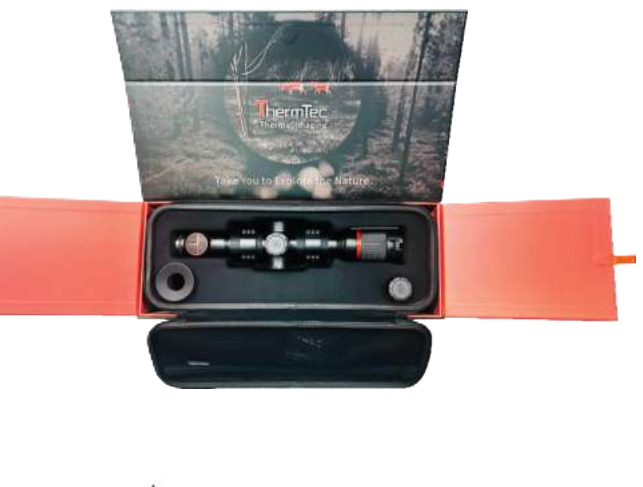

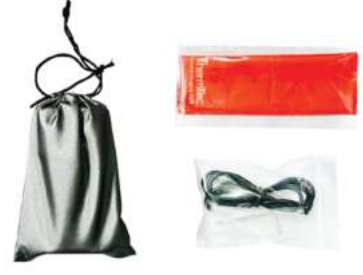

# **Contenuto confezione - Ares LRF**

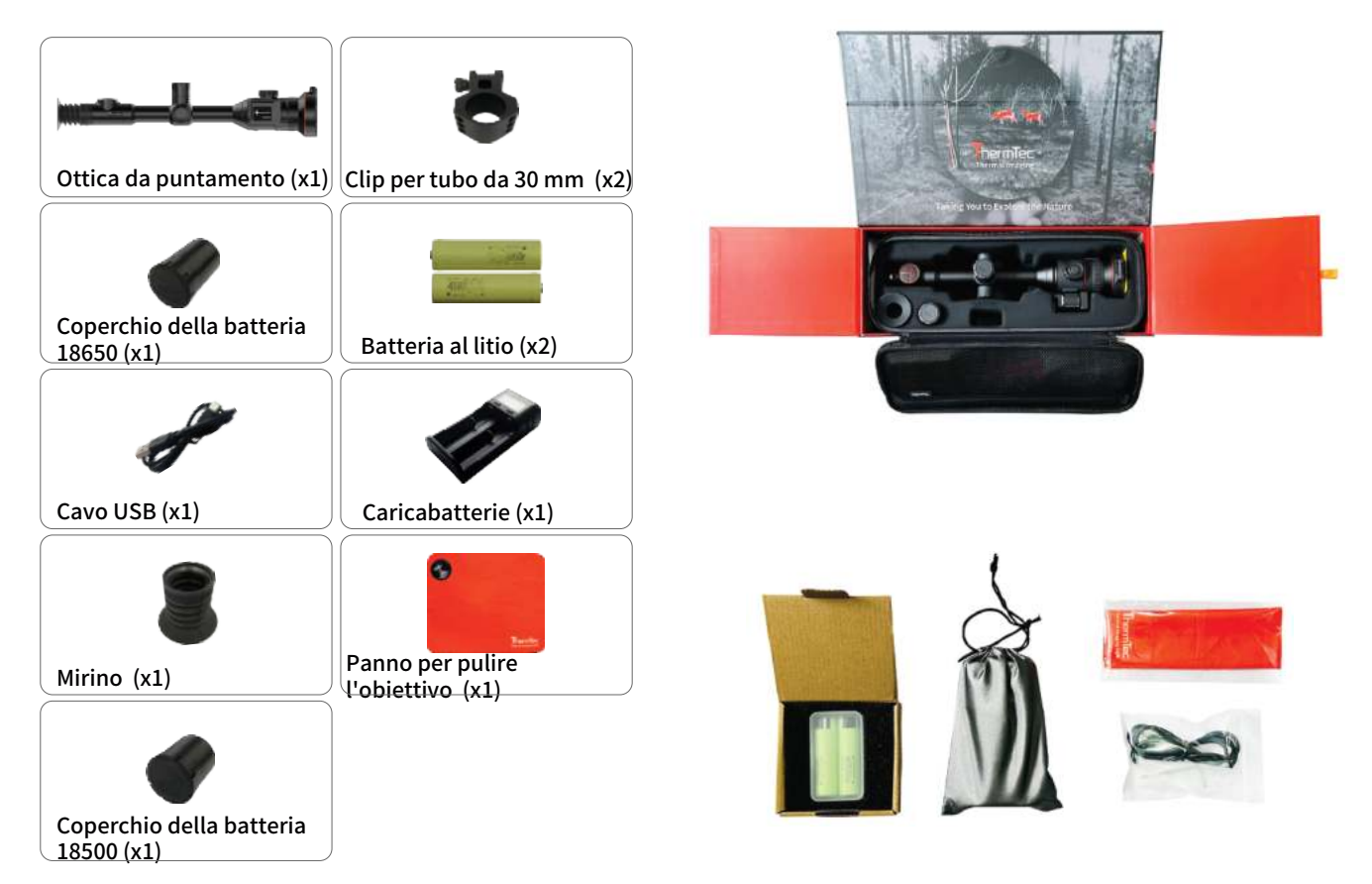

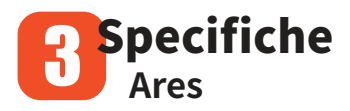

| Modello                                | ARES335       | ARES360                | ARES635        | ARES660                  |
|----------------------------------------|---------------|------------------------|----------------|--------------------------|
|                                        | Mic           | robolometro            |                |                          |
| Тіро                                   |               |                        |                |                          |
| Risoluzione                            | 384           | x288                   | 640            | x512                     |
| Pixel pitch                            |               | 12.                    | _m             |                          |
| NETD                                   |               | Ý 35                   | ōmk            |                          |
| Intervallo spettrale                   |               | 8-14                   | l am           |                          |
| Frame rate                             |               | 50                     | HZ             |                          |
|                                        |               | Ottica                 |                |                          |
| Obiettivo                              | 35mm,<br>F1.0 | 20/60mm,<br>F1.0       | 35mm,<br>F1.0  | 20/60mm,<br>F1.0         |
| Campo visivo                           | 7.5°x5.6°     | 13.1%9.8°/<br>4.4%3.3° | 12.5%10.0°     | 21.7%17.4°<br>/ 7.3%5.9° |
| Ingrandimento                          | 3.2X          | 1.8X/5.5X              | 1.9X           | 1.1X/3.2X                |
| Zoom digitale                          |               | 1.0-5.0X Zoom f        | luido e rapido |                          |
| Distanza oculare                       |               | 50r                    | nm             |                          |
| Pupilla di uscita                      |               | 6m                     | ım             |                          |
| Regolazione diottrica                  |               | Á                      | 5D             |                          |
|                                        | Re            | ticolo di puntam       | iento          |                          |
| Intervallo di regolazi<br>@100 m (H/V) | one,, m       | 3.6m/                  | /3.6m          |                          |
| Reticolo                               |               |                        | 7              |                          |
| Colore del reticolo                    |               | Nero e b               | ianco          |                          |
|                                        |               | Display                |                |                          |
| Тіро                                   | AMOLED        |                        |                |                          |
| Risoluzione                            | 1024x768      |                        |                |                          |
| Dimensioni schermo                     |               | 0,39                   | pollici        |                          |
| Palette di colori 6                    |               |                        |                |                          |

| Funzioni                                                                                                    |                                                           |                |                             |      |
|----------------------------------------------------------------------------------------------------|-----------------------------------------------------------|----------------|-----------------------------|------|
| Potenza di rinculo 6,000J<br>massima su arma a canna rigata                                                          |                                                           |                |                             |      |
| Staffe di montaggio<br>sull'arma                                                                                     |                                                           | Ghiere stand   | ard da 30 mm                | 1    |
| RAV Sí                                                                                                    |                                                           |                |                             |      |
| Azzeramento automatico                                                                                               |                                                           | Sí             |                             |      |
| Azzeramento manuale                                                                                                  |                                                           | Sí             |                             |      |
| Profili di azzeramento                                                                                               |                                                           | 5              |                             |      |
| Picture-in-picture                                                                                                   |                                                           | Sí             |                             |      |
| Intervallo di rilevamento IA                                                                                         |                                                           | Sí             |                             |      |
| Calibrazione immagine                                                                                                |                                                           | tramite i      | l copriobiettiv             | /0   |
|                                                                                                    | Videoregist                                               | ratore         |                             |      |
| Riproduzione di foto/video                                                                                           |                                                           | Sí             |                             |      |
| Memoria integrata                                                                                                    |                                                           | 16GI           | В                           |      |
|                                                                                                    | Interface                                                 | cia            |                             |      |
| Тіро С                                                                                                    |                                                           | Trasferir      | nento dati                  |      |
| Wi-Fi                                                                                                    |                                                           | Sí             |                             |      |
|                                                                                                    | Batteria                                                  | à              |                             |      |
| Tipo di batteria                                                                                                    | Sostitui                                                  | bile, batteria | 18650 o 1850                | 00   |
| Connessione inversa<br>della batteria                                                                                |                                                           | Sí             |                             |      |
| Durata                                                                                                    |                                                           | 6 o            | re                          |      |
|                                                                                                    | Ambiente                                                  |                |                             |      |
| Temperatura di esercizio                                                                                             |                                                           | -20- +5        | 0ç                          |      |
| Grado di protezione IP                                                                                               |                                                           | IP67           | 7                           |      |
| Peso, g                                                                                                    | 797 1,142 797 1,                                          |                | 1,142                       |      |
| Dimensioni, mm         397(L)x79(W)<br>x94(H)         438(L)x8<br>4(W)x10<br>5(H)         397(L)x7<br>(W)x94<br>4(W) |                                                           |                | 438(L)x8<br>4(W)x10<br>5(H) |      |
|                                                                                                    | Accessori                                                 |                |                             |      |
| Cavo esterno                                                                                                    |                                                           | Cavo dati      | USB                         |      |
| Altri accessori                                                                                                    | Altri accessori 2x ghiere standard da 30 mm, mirino, ecc. |                |                             | ecc. |

## Specifiche Ares LRF

| Modello                               | ARES335L      | ARES360L              | ARES635L          | ARES660L               |
|---------------------------------------|---------------|-----------------------|-------------------|------------------------|
|                                       | M             | Microbolometro        |                   |                        |
| Тіро                                  |               | Un                    | cooled            |                        |
| Risoluzione                           | 384           | x288                  | 640>              | x512                   |
| Pixel pitch                           |               | 1                     | 2 .m              |                        |
| NETD                                  |               | Ý                     | 25mk              |                        |
| Intervallo spettrale                  |               | 8-                    | 14.m              |                        |
| Frame rate                            |               | 5                     | 0HZ               |                        |
|                                       |               | Ottica                |                   |                        |
| Obiettivo                             | 35mm,<br>F1.0 | 20/60mm,<br>F1.0      | 35mm,<br>F1.0     | 20/60mm,<br>F1.0       |
| Campo visivo                          | 7.5%5.6°      | 13.1%9.8%<br>4.4%3.3° | 12.5°x10.0°       | 21.7%17.4%<br>7.3%5.9° |
| Ingrandimento                         | 3.2X          | 1.8X/5.5X             | 1.9X              | 1.1X/3.2X              |
| Zoom digitale                         |               | 1.0-5.0X Zoom         | n fluido e rapido |                        |
| Distanza oculare                      |               | 50                    | 0mm               |                        |
| Pupilla di uscita                     |               | 6                     | mm                |                        |
| Regolazione diottrica                 |               | Á                     | Á 5D              |                        |
|                                       | F             | Reticolo di punta     | amento            |                        |
| Intervallo di regolaz<br>@100 m (H/V) | cione,        | 3.6r                  | m/3.6m            |                        |
| Reticolo                              |               |                       | 7                 |                        |
| Colore del reticolo                   | Nero e bianco |                       |                   |                        |
|                                       | Display       |                       |                   |                        |
| Tipo                                  | AMOLED        |                       |                   |                        |
| Risoluzione                           |               | 102                   | 24x768            |                        |
| Dimensioni schermo                    |               | 0,3                   | 9 pollici         |                        |
| Palette di colori                     | 6             |                       |                   |                        |

| Funzioni                                      |                                                                                                    |                  |                             |       |
|-----------------------------------------------|----------------------------------------------------------------------------------------------------|------------------|-----------------------------|-------|
| Potenza di rinculo<br>massima su arma a canna | rigata                                                                                                    | 6,000.           | J                           |       |
| Staffe di montaggio<br>sull'arma              | G                                                                                                    | Ghiere standa    | rd da 30 mm                 |       |
| RAV                                           |                                                                                                    | Sí               |                             |       |
| Azzeramento automatico                        |                                                                                                    | Sí               |                             |       |
| Azzeramento manuale                           |                                                                                                    | Sí               |                             |       |
| Profili di azzeramento                        |                                                                                                    | 5                |                             |       |
| Picture-in-picture                            |                                                                                                    | Sí               |                             |       |
| Intervallo di rilevamento L                   | aser                                                                                                    | 1,000n           | n                           |       |
| Calibrazione immagine                         |                                                                                                    | tramite il (     | copriobiettivo              | )     |
|                                               | Videoregist                                                                                                    | ratore           |                             |       |
| Riproduzione di foto/vide                     | o                                                                                                    | Sí               |                             |       |
| Memoria integrata                             |                                                                                                    | 16GB             |                             |       |
|                                               | Interfac                                                                                                    | cia              |                             |       |
| Tipo C                                        |                                                                                                    | Trasferim        | ento dati                   |       |
| Wi-Fi                                         |                                                                                                    | Sí               |                             |       |
|                                               | Batteria                                                                                                    | а                |                             |       |
| Tipo di batteria                              | Sostituit                                                                                                    | oile, batteria 1 | 18650 o 18500               | 1     |
| Batteria integrata                            | 50                                                                                                    | 00mAh, ricar     | icabile                     |       |
| Durata                                        | 12 or                                                                                                    | e                | 11                          | L ore |
|                                               | Ambiente                                                                                                    |                  |                             |       |
| Temperatura di<br>esercizio                   |                                                                                                    | -20- +50         | Ç                           |       |
| Grado di protezione IP                        |                                                                                                    | IP67             |                             |       |
| Peso, g                                       | 900 1,250 900 1                                                                                                    |                  |                             | 1,250 |
| Dimensioni, mm                                | 397(L)x79(W)x9<br>4(H)<br>4(W)x105<br>4(W)x105<br>4(W)x105<br>9(W)x94<br>4(W)<br>(H)<br>4(W)x105<br>9(W)x94<br>4(W)x105<br>9(W)x94<br>4(W)x105<br>9(W)x94<br>4(W)x105<br>9(W)x94<br>4(W)x105<br>9(W)x94<br>4(W)x105<br>(W)x94<br>4(W)x105<br>(W)x94<br>(W)x105<br>(W)x94<br>(W)x105<br>(W)x94<br>(W)x105<br>(W)x105<br>(W) |                  | 438(L)x8<br>4(W)x105<br>(H) |       |
|                                               | Accessori                                                                                                    |                  |                             |       |
| Cavo esterno                                  |                                                                                                    | Cavo dati l      | JSB                         |       |
| Altri accessori                               | 2x ghiere standard da 30 mm, mirino, ecc.                                                                                                    |                  |                             |       |

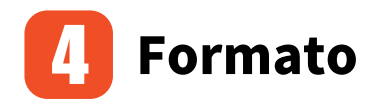

## 4.1 Dimensioni

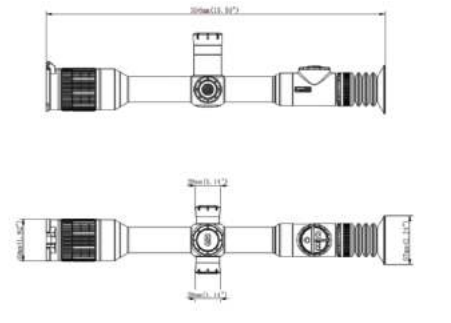

ARES 335/635

111

2bm(1.11\*1

11 म

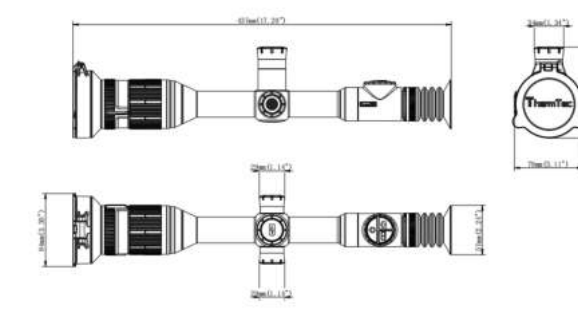

ARES 360/660

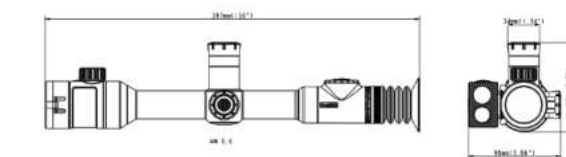

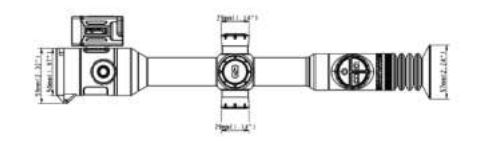

ARES 335L/635L

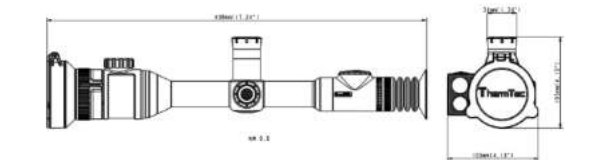

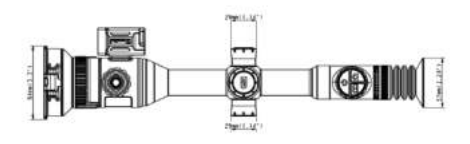

ARES 360L/660L

Nota: le dimensioni del coperchio della batteria indicate nell'immagine si riferiscono al coperchio della batteria 18650, che può essere sostituito dal coperchio della batteria 18500.

## 4.2 Pulsanti e comandi

|   |                            | Premere<br>brevemente                                    | Premere<br>a lungo                        | Premere<br>due volte                                   |
|---|----------------------------|----------------------------------------------------------|-------------------------------------------|--------------------------------------------------------|
| Ö | Accensione/<br>Spegnimento | Entrare in<br>modalità standb<br>con schermo<br>bloccato | 9 ON/OFF                                  | N/A                                                    |
|   | Telemetro<br>Al/Laser      | Cambio<br>palette di colori                              | Telemetro AI/<br>Laser<br>funzione on/off | Modalità contorno<br>bersaglio on/off<br>(solo Ares L) |
| 0 | Cattura/<br>Registrazione  | Fare foto                                                | Fare video                                | PIP on/off                                             |

|                      | Prima di acce                     | edere al Menu j                         | orincipale                    | _                        |  |  |
|----------------------|-----------------------------------|-----------------------------------------|-------------------------------|--------------------------|--|--|
|                      | Manopola                          | Pressione<br>brevemente<br>+ manopola   | Premere a<br>lungo            | Premere<br>due volte     |  |  |
| Ô                    | Zoom                              | Regolazione<br>luminosità/<br>contrasto | Accesso al<br>menu principale | Calibrazione<br>immagine |  |  |
|                      | Dopo l'accesso al Menu principale |                                         |                               |                          |  |  |
| Manopola<br>girevole | Manopola                          | Premere<br>brevemente                   | Premere<br>a lungo            | Premere<br>due volte     |  |  |
|                      | Selezionare<br>su/giù             | Conferma                                | Exit                          | N/A                      |  |  |

Ares

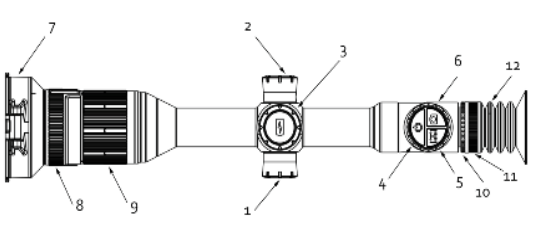

| 1  | Manopola rotante                  |
|----|-----------------------------------|
| 2  | USB                               |
| 3  | Slot per la batteria              |
| 4  | Pulsante di accensione            |
| 5  | Pulsante telemetro Al             |
| 6  | Pulsante di cattura/registrazione |
| 7  | Obiettivo                         |
| 8  | Switch doppio FOV (per Ares360 e  |
| 9  | Ares660)                          |
| 10 | Messa a fuoco dell'obiettivo      |
| 11 | Regolazione diottrica             |
| 12 | Oculare                           |
|    |                                   |

# Ares LRF

13

12

- 1 Manopola rotante
- 2 USB
- 3 Slot per la batteria
- 4 Pulsante di accensione
- 5 Pulsante Telemetro laser
- 6 Pulsante di cattura/registrazione
- 7 Obiettivo
- 8 Switch doppio FOV (per Ares360L e Ares660L)
- 9 Messa a fuoco dell'obiettivo
- 10 Modulo telemetro laser
- 11 Regolazione diottrica
- 12 Oculare
- 13 Mirino

## **Guida al funzionamento** 5.1 Installazione della batteria Ares

L'anodo e il catodo della batteria possono essere installati in modo intercambiabile.

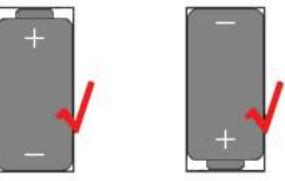

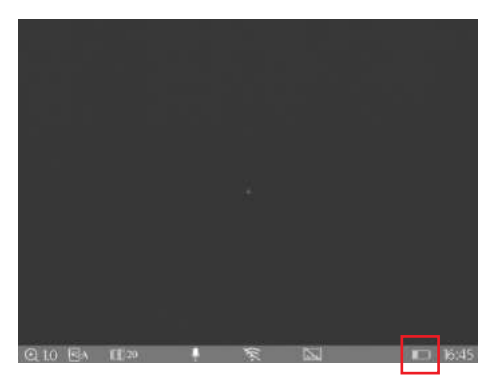

L'icona della batteria indica la quantità di elettricità della batteria sostituibile.

#### Ares LRF

Per l'installazione della batteria sostituibile, fare riferimento alla seguente figura (il polo positivo deve essere installato verso l'interno).

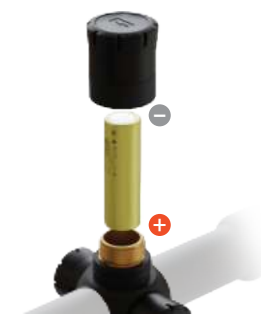

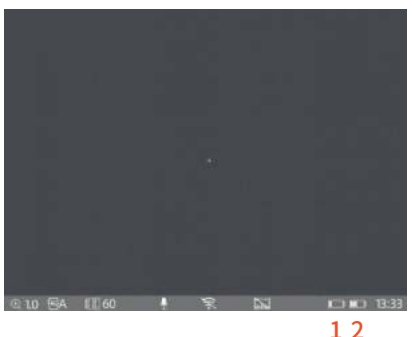

 L'icona della batteria sul lato sinistro indica la quantità di elettricità della batteria sostituibile.
 L'icona della batteria sul lato destro indica la quantità di elettricità della batteria integrata.

## 5.2 Accensione del dispositivo

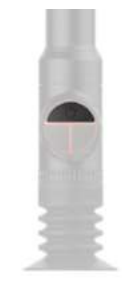

Pulsante di accensione

## 5.3 Menu principale

Premere a lungo il centro della manopola per accedere al menu principale. Dopo essere entrati nel menu principale, premere brevemente il tasto per l'operazione di "Conferma" e premere a lungo il tasto per l'operazione di "Uscita". Ruotando la manopola si sposta il cursore.

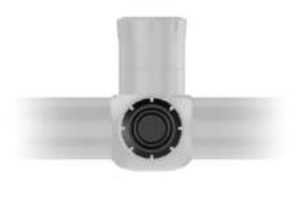

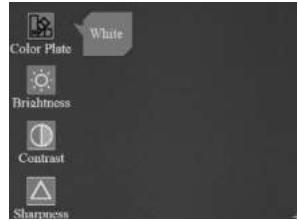

Menu principale

## 5.4 Regolazione dell'obiettivo

#### 5.4.1 Regolazione diottrica

Ruotare lentamente la ghiera di regolazione diottrica e regolare la posizione del livello diottrico per ottimizzare la nitidezza dell'immagine sul display OLED.

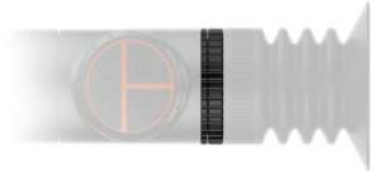

Ruotare la ghiera di regolazione diottrica per regolare la posizione del livello diottrico.

Mettere a fuoco il bersaglio e ruotare l'obiettivo finché non scatta in posizione.

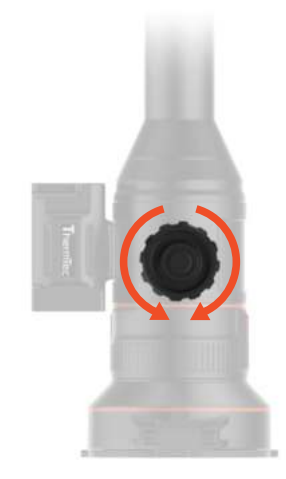

#### 5.4.2 Messa a fuoco dell'obiettivo

Se necessario, regolare manualmente la messa a fuoco dell'obiettivo.

Ruotare l'obiettivo per la messa a fuoco sia in senso orario che antiorario.

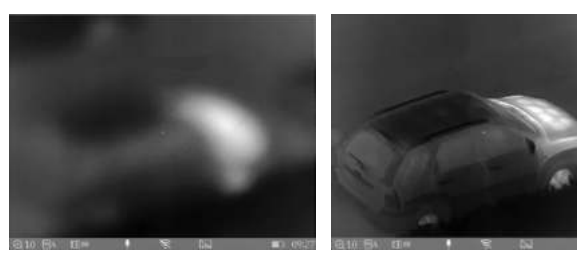

Messa a fuoco dell'obiettivo selezionato

Messa a fuoco terminata

# 5.4.3 Regolazione digitale della distanza di messa a fuoco

Nella schermata principale, ruotare la manopola per regolare digitalmente la distanza di messa a fuoco. Ruotare la manopola verso l'alto per ingrandire l'immagine e verso il basso per rimpicciolirla.

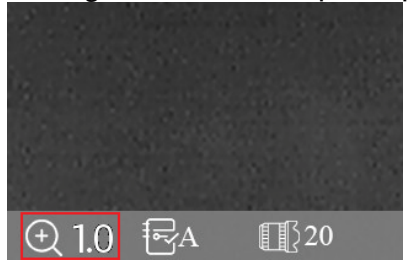

Ruotare la manopola verso l'alto per ingrandire e verso il basso per rimpicciolire.

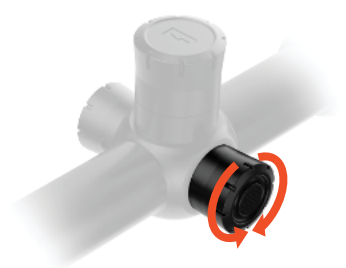

5.4.4 Selezione e spostamento del FOV (per Ares360(L) e Ares660(L)) Il dispositivo è dotato di un doppio campo visivo. Ruotare l'obiettivo per spostare il campo visivo da 20° a 60° o da 60° a 20°.

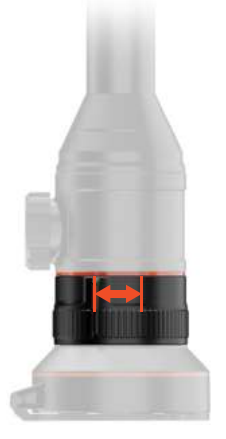

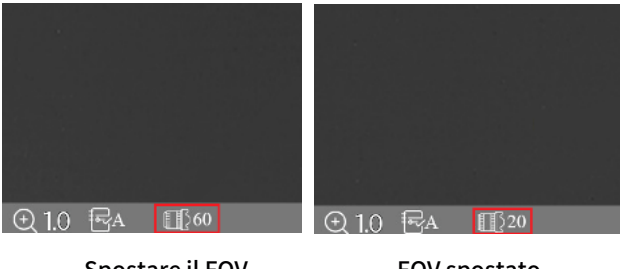

Spostare il FOV da 60°a 20° FOV spostato correttamente

## 5.5 Menu di scelta rapida

#### 5.5.1 Fare foto/video

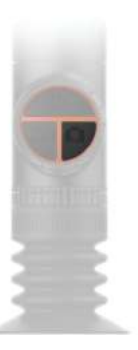

Scattare foto: premere brevemente il pulsante Cattura/ Registrazione;

Fare video: premere a lungo il pulsante Cattura/ Registrazione.

#### 5.5.2 Intervallo di rilevamento Laser/IA

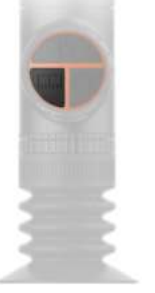

Nota: La funzione intervallo di rilevamento IA è disponibile per i modelli della serie Ares, mentre la funzione di rilevamento laser è disponibile per i modelli della serie Ares LRF.

AI/Laser Rangefinder - long press the AI/Laser Rangefinder button to turn on/off the AI/laser rangefinder.

#### 5.5.3 Pseudo Colore

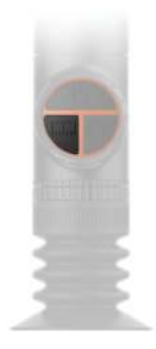

Pseudo color switch - premere brevemente il pulsante per cambiare gli pseudocolori.

### 5.5.4 Modalità contorno bersaglio (solo Ares L)

Modalità contorno target - premere due volte il pulsante per attivare/disattivare la modalità contorno.

#### 5.5.5 Modalità Standby

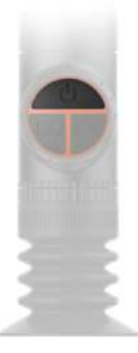

Modalità standby: premere brevemente il pulsante di accensione

#### 5.5.6 Regolazione del contrasto

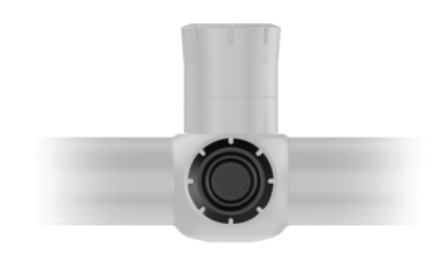

La schermata di regolazione del contrasto facendo clic sul pulsante di scelta rapida

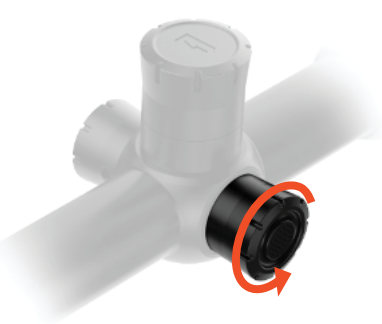

Premere brevemente il centro della manopola per accedere alla schermata Contrasto.

Ruotare la manopola per aumentare o diminuire il grado di contrasto.

#### 5.5.7 Regolazione della luminosità

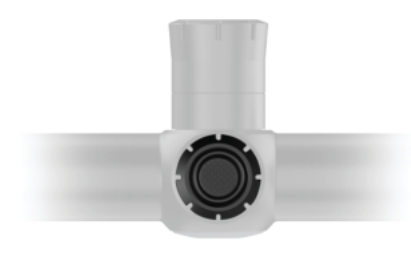

Tasto di scelta rapida: premere brevemente la manopola per accedere alla schermata Luminosità.

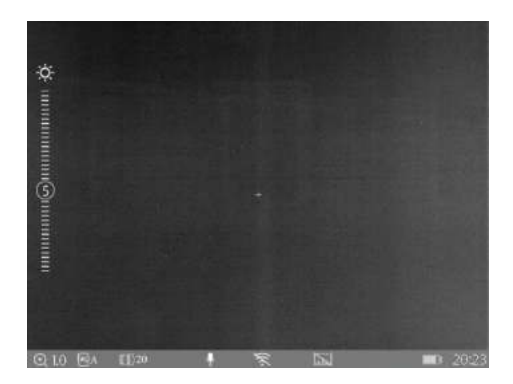

La schermata di regolazione della luminosità facendo clic sul pulsante di scelta rapida

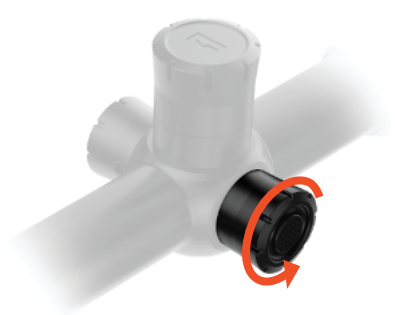

Ruotare la manopola per aumentare o diminuire il grado di luminosità.

## 5.6 Accesso al menu principale

Premere a lungo il centro della manopola per accedere al menu principale. Dopo l'ingresso nel menu principale, premere brevemente il tasto per l'operazione di "Conferma" e premere a lungo il tasto per l'operazione di "Uscita". Ruotando la manopola si sposta il cursore.

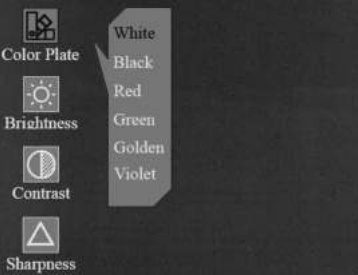

Palette di colori

#### Palette di colori

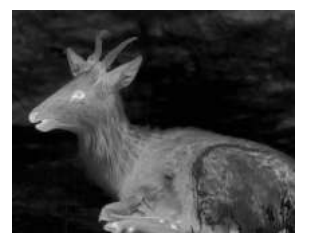

Bianco

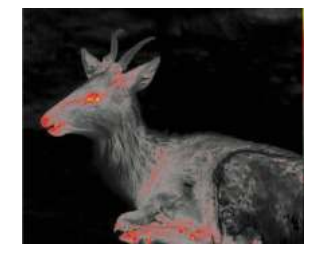

Rosso

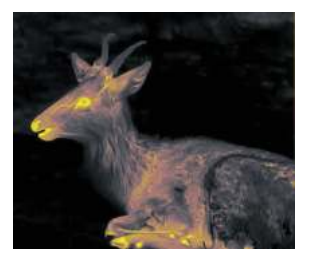

Dorato

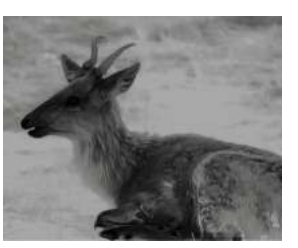

Nero

#### Verde

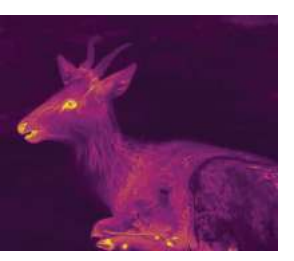

Viola

#### **5.7 Impostazioni immagine** Sono presenti quattro sottomenu per le impostazioni

Sono presenti quattro sottomenu per le impostazioni dell'immagine: "Luminosità", "Contrasto", "Nitidezza" e " Denoise- Riduzione del rumore".

Premere brevemente la manopola per accedere a questi sottomenu e ruotare la manopola per regolare le immagini.

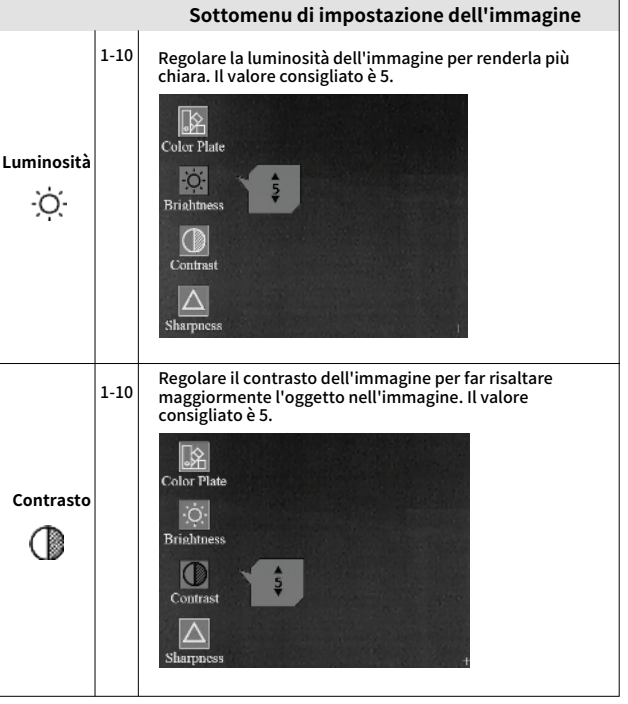

| Nitidezza | 1-10 | Regolare la nitidezza dell'immagine per rendere più<br>nitidi i bordi dell'immagine. Il valore consigliato è 5.                      |
|-----------|------|----------------------------------------------------------------------------------------------------|
| Denoise   | 0-10 | Regolare il rumore dell'immagine per renderla più<br>pulita. Il valore consigliato è 5.<br>Denoise<br>Denoise<br>Zero Profile<br>PIP |

## 5.8 Impostazioni

Premere brevemente la manopola per accedere ai sottomenu delle impostazioni e ruotare la manopola per regolare i parametri corrispondenti.

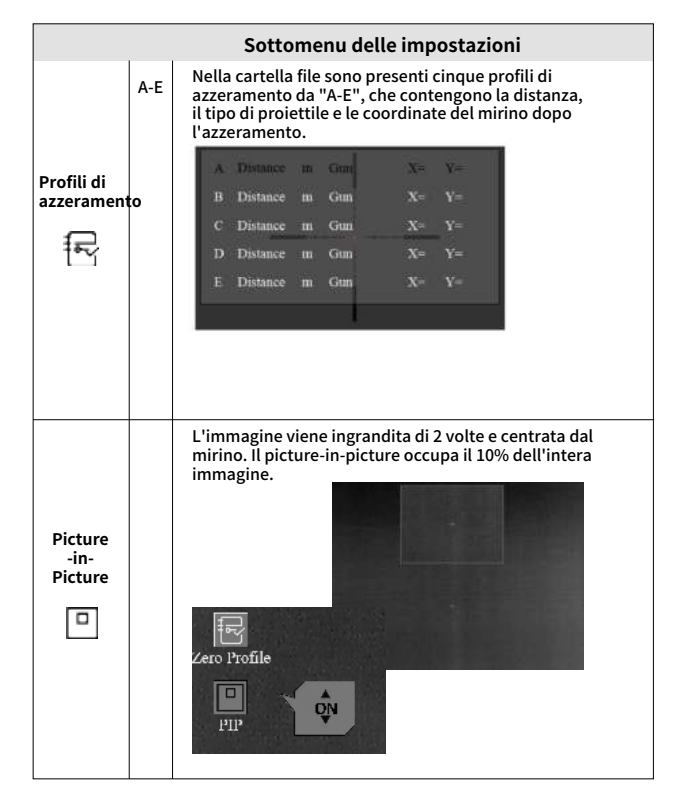

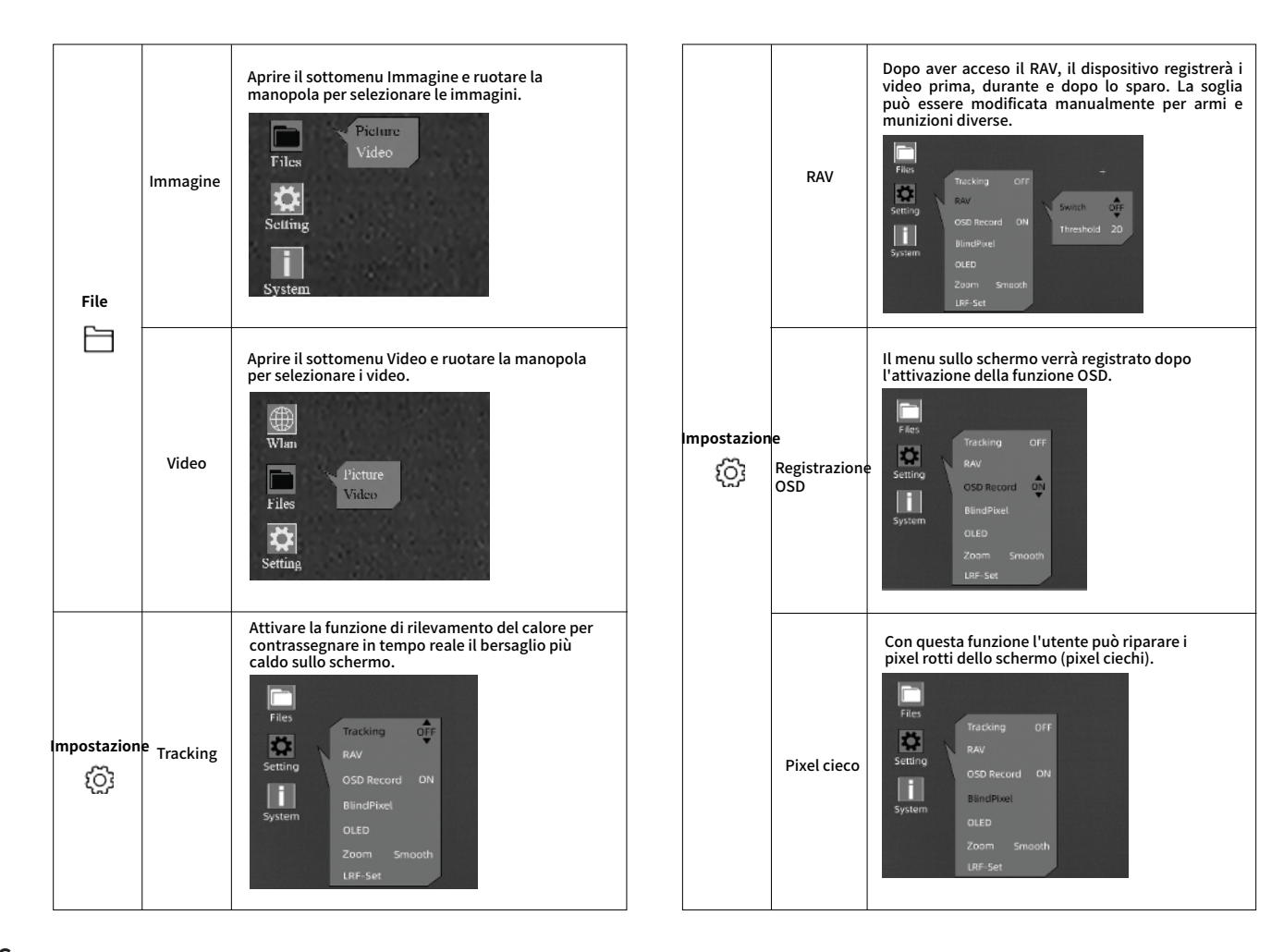

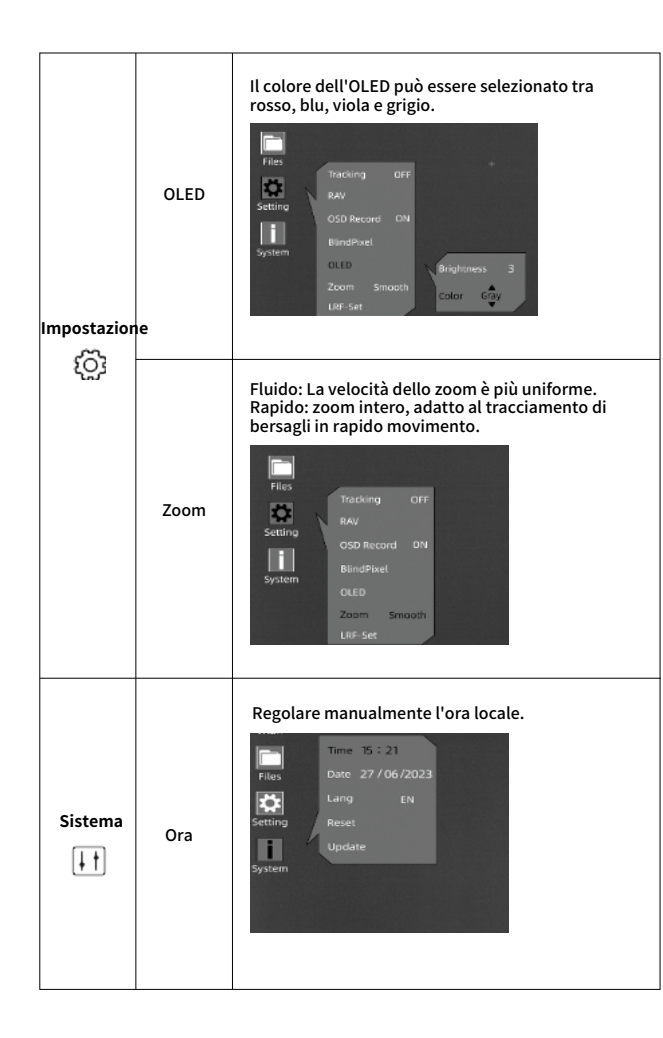

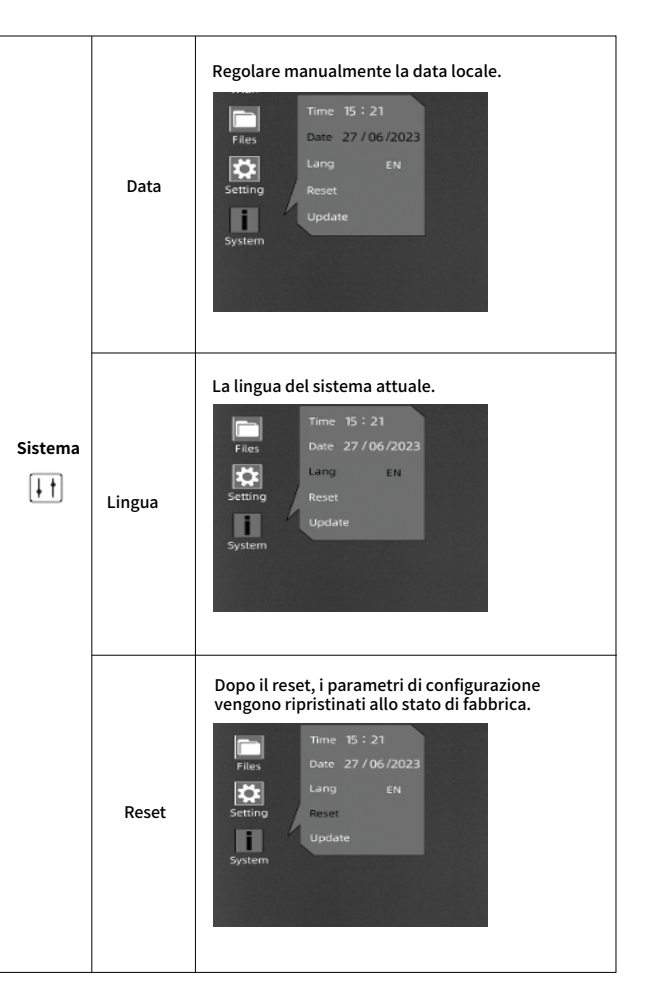

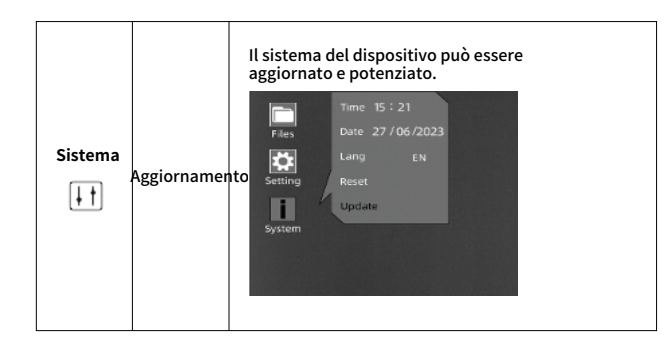

## 5.9 Azzeramento

28

Accedere al menu principale, ruotare la manopola e premere brevemente la manopola per accedere al sottomenu Azzeramento.

① Premere brevemente la manopola un'altra volta. Ruotare e premere brevemente la manopola per selezionare e impostare la distanza di azzeramento (ad es. 25 m o 35 m).

② Dopo di che, spostare il cursore e premere brevemente la manopola per accedere alla schermata Tipo di arma.

③ Ruotare la manopola in senso antiorario finché non appare "+".

④ Premere brevemente la manopola per aggiungere il tipo di arma (personalizzabile; premere "Enter" sulla tastiera per aggiungere il tipo di arma).

(5) Ruotare la manopola in senso orario e premere brevemente la manopola per selezionare il tipo di

arma. Premere a lungo la manopola per tornare alla schermata precedente.

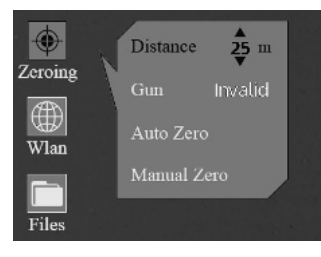

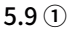

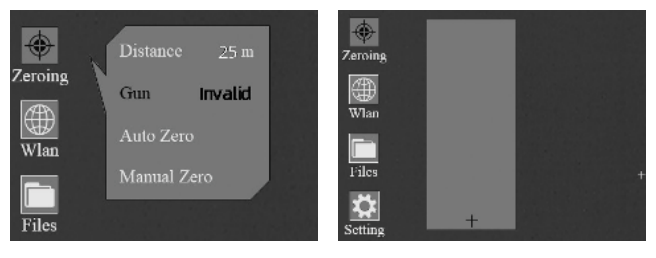

5.9 ②

5.9 3

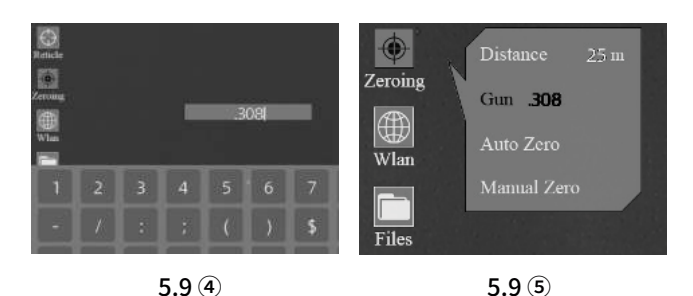

## Nota:

1. Si consiglia di eseguire l'azzeramento ad una temperatura simile a quella di funzionamento del dispositivo.

2. I FOV di 20 mm e 60 mm devono essere azzerati separatamente con lo stesso metodo. Il metodo di azzeramento per i FOV di 20 mm e 60 mm deve essere coerente.

## 5.9.1 Azzeramento automatico

1 Ruotare la manopola in senso antiorario e spostare il cursore su Azzeramento automatico.

② Premere brevemente la manopola per accedere alla schermata di azzeramento automatico. Configurare la distanza di azzeramento e premere brevemente il pulsante "OK" per accedere alla fase successiva.

③ Quando si è pronti, premere "OK" e terminare lo sparo entro 15 secondi.

④ Premere brevemente la manopola per salvare i dati di azzeramento in qualsiasi profilo (A, B, C, D, E). Infine, premere a lungo la manopola per uscire.

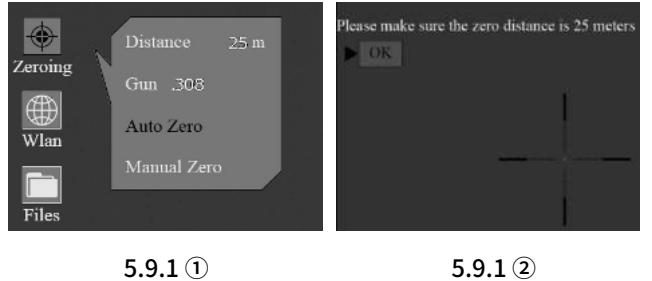

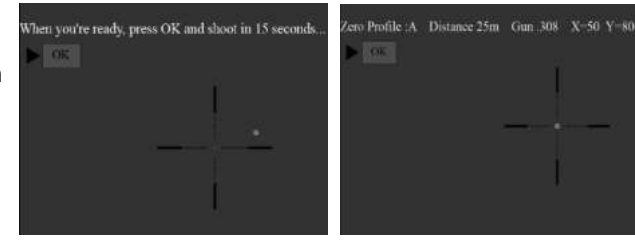

5.9.1 3

5.9.1 ④

## 5.9.2 Azzeramento manuale

① Ruotare la manopola in senso antiorario e spostare il cursore su Azzeramento manuale.

② Premere brevemente la manopola per accedere alla schermata di azzeramento manuale, impostare la distanza di azzeramento e premere brevemente "OK" per accedere alla fase successiva.

③ Al termine del primo sparo, allineare il reticolo al punto di mira e ruotare la manopola per attivare la funzione Freeze Verrà scattata una foto della schermata. (La funzione Freeze consente di spostare o manipolare liberamente il dispositivo senza perdere il posizionamento del reticolo sul punto di mira durante le regolazioni).

④ Ruotare la manopola per modificare l'ingrandimento quando necessario, per migliorare la precisione dell'azzeramento. (5) Regolare le coordinate (X, Y) del reticolo ruotando la manopola e spostare manualmente il reticolo dalla posizione originale alla posizione del foro del proiettile. (I valori di visualizzazione X e Y cambieranno in base alla grandezza dopo aver premuto il pulsante Salva, ad esempio X: -20 mm (1x) visualizzerà -20 mm, -10 mm, -4 mm in 1x, 2x, 5x rispettivamente).

Premere brevemente la manopola per salvare i dati di azzeramento in qualsiasi profilo (A, B, C, D, E). Infine, premere a lungo la manopola per uscire.

#### Nota:

1. Le modifiche saranno sempre salvate in base all'ultima calibrazione, ad esempio la prima coordinata salvata è (-20mm, 35mm) nel Profilo A e si potrebbe desiderare una piccola modifica come (-5mm,5mm), in modo che il dispositivo visualizzi (-25mm, 40mm). Se si inserisce lo stesso nome dell'arma e la stessa distanza, il dispositivo prende i dati dal profilo precedente.

2. Tornare al menu principale per scegliere altri programmi se si desidera salvare nuovi dati per un'altra arma. Si consiglia di salvare le modifiche successive dal punto in cui sono state salvate la prima volta per la stessa arma. Non è consigliabile salvare una modifica nel Profilo A e poi un'altra in Profilo B o

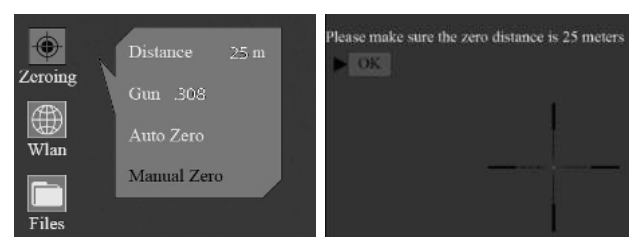

5.9.2 ①

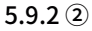

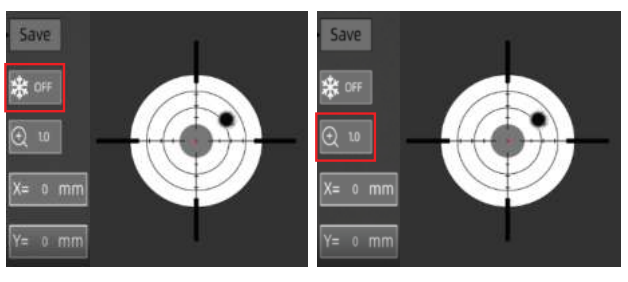

5.9.2 ③

5.9.2 ④

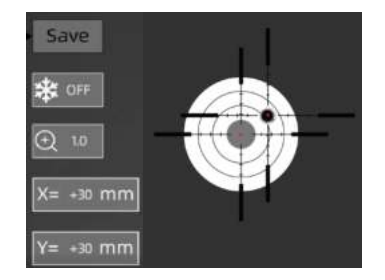

5.9.2 (5)

C.

# 5.10 Calibrazione dell'immagine (con il coperchio dell'obiettivo chiuso)

Sfruttando la tecnologia di correzione senza scatto, questo dispositivo supporta una visione coerente per lo sparo. Nel caso in cui sia necessario recuperare o ottimizzare le prestazioni del sensore o la qualità dell'immagine, seguire la seguente procedura per la calibrazione dell'immagine.

Uscire dalla schermata principale, guindi premere brevemente due volte la manopola.

① Sullo schermo appare un messaggio che ricorda di chiudere dell'obiettivo durante la calibrazione il coperchio dell'immagine.

2 Fare clic su "OK" per avviare il procedimento dopo aver chiuso il coperchio dell'obiettivo.

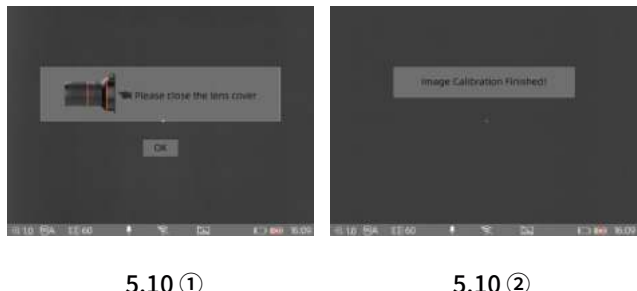

5.10<sup>(1)</sup>

5.11 Reticoli

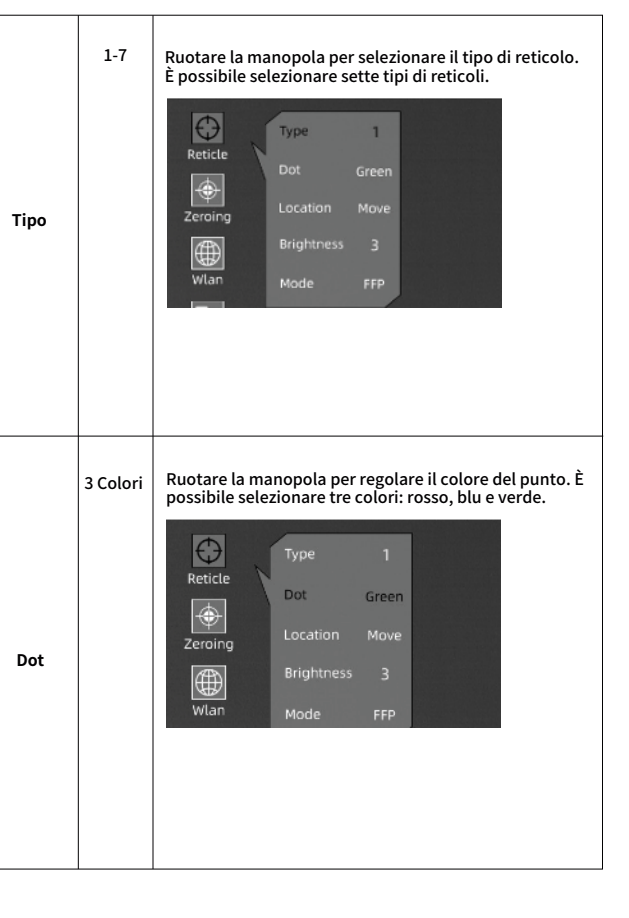

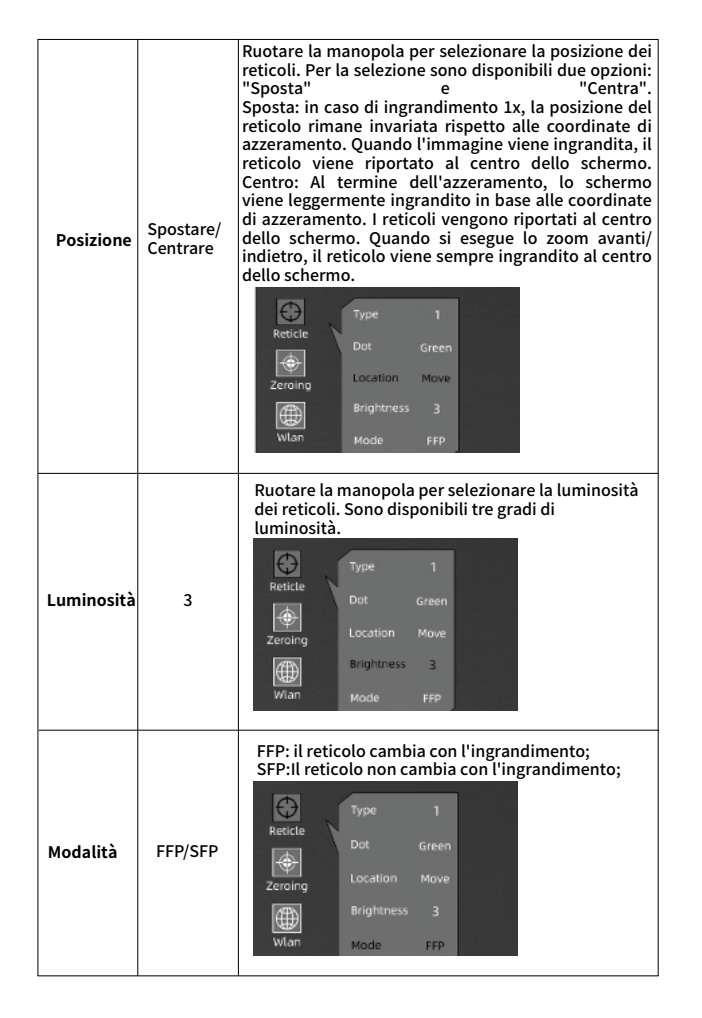

## 5.12 Pixel ciechi

① Premere brevemente la manopola per accedere al sottomenu Pixel cieco.

② Sono disponibili tre opzioni (annulla, salva e sostituisci). Sostituisci: il pixel cieco sullo schermo può essere sostituito. Al termine, premere a lungo la parte centrale della manopola per uscire.

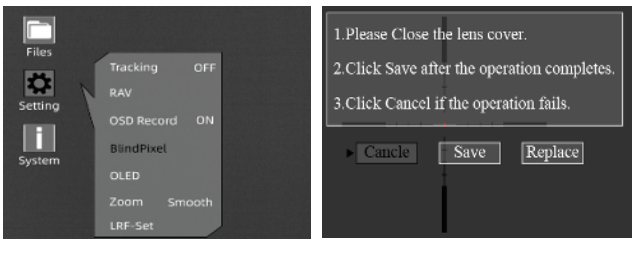

**5.12** ①

5.12 (2)

## 5.13 Aggiornamento

① Collegare il dispositivo al computer e trascinare il file di aggiornamento nella cartella dei file. Il dispositivo deve essere sempre collegato.

<sup>(2)</sup> Accedere al menu Impostazioni, selezionare Aggiornamento e il sistema richiederà "Aggiornamento programma".

③ Al termine dell'aggiornamento, il dispositivo si riavvia automaticamente.

| ← Thit                                                                     | C = USE Drive (Fi) +                    | ~ 0     | P         |
|----------------------------------------------------------------------------|-----------------------------------------|---------|-----------|
| This PC                                                                    | <ul> <li>tiame</li> <li>1024</li> </ul> |         | Data moid |
| Desitop Documents Documents Downloads Music Pictures Videos Local Disk (C) | ans365-6466-6460-(In-V1.1.5-202203      | 214.php | 2/16/0823 |
|                                                                            | 1                                       |         |           |
| Metwork                                                                    |                                         |         |           |
| 2 hame 1 kern selected 20                                                  | v e<br>MB                               |         |           |

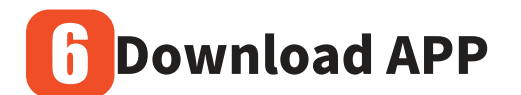

È possibile cercare "Smart Thermal" in Apple o Google Play APP Store per scaricare la nostra APP, oppure è possibile scaricarla tramite il codice QR riportato sulla scatola di imballaggio o sul manuale utente.

5.13 (1)

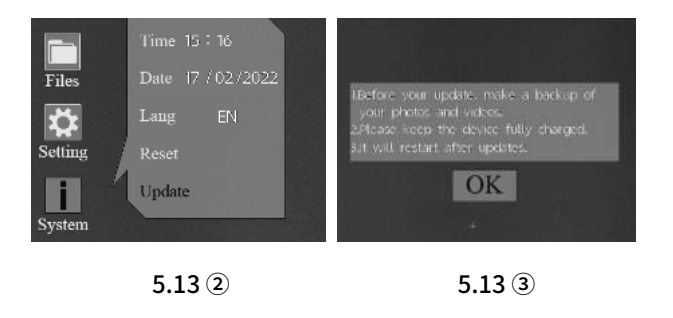

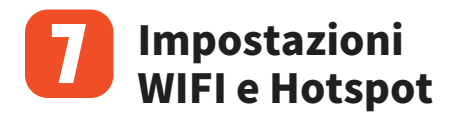

## 7.1 Connessione tramite WIFI

Spostare il cursore per selezionare l'icona della WLAN. È possibile selezionare i sottomenu Wi-Fi e Hotspot per effettuare le regolazioni.

I passaggi sono illustrati di seguito:

① Attivare l'hotspot personale sul telefono;

2 Accedere al sottomenu Wi-Fi e il dispositivo cercherà una rete Wi-Fi nelle vicinanze. Scegliere il Wi-Fi da collegare e inserire la password per la connessione ruotando la manopola. Una volta visualizzata la connessione, è possibile aprire l'APP mobile per visualizzare le immagini in remoto.

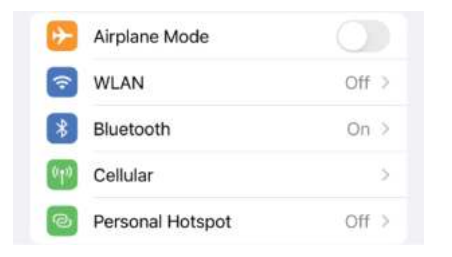

#### Attivare l'hotspot personale sul telefono

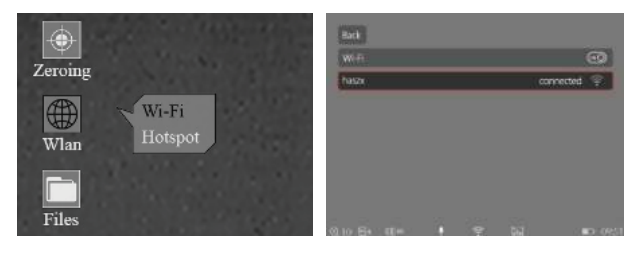

**Connessione WIFI riuscita** 

## 7.2 Connessione tramite Hotspot

Accedere al sottomenu Hotspot. Il dispositivo attiverà una rete hotspot. Impostare il nome e la password dell'hotspot e confermare ruotando la manopola. Cercare l'hotspot per collegare il dispositivo tramite telefono e aprire l'APP del telefono per visualizzare le immagini in remoto.

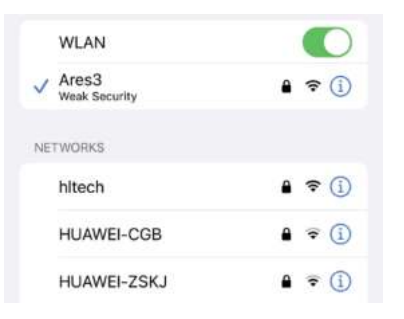

#### Collegare l'hotspot ARES sul proprio telefono

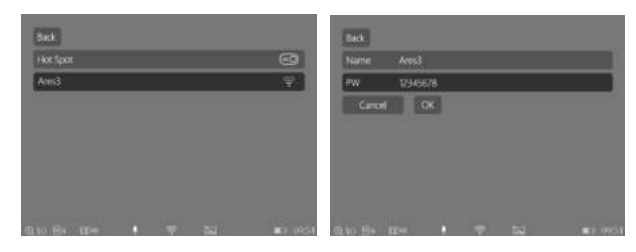

**Connessione WIFI riuscita** 

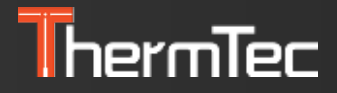

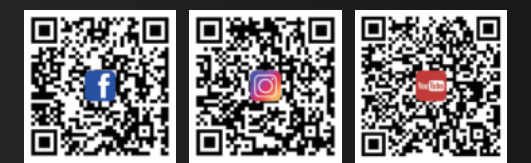

ThermTec Technology Co., Ltd.

Email: info@thermeyetec.com Web: www.thermeyetec.com

COPYRIGHT © 2023 ThermTec Technology Co., Ltd. ALL RIGHTS RESERVED.